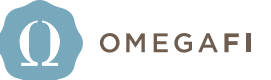

1

## **Adding Transactions**

## HOW IT WORKS

## Add transactions via Vault> Billing> Enter Transactions

Select 'Enter Transactions' to add transactions to a member's account.

|            | 盦     | Communications -          | Chapter -   | House -            | KA 🕶             | Billing <del>-</del> | Bill Pay 👻      | Accounting       | •            |
|------------|-------|---------------------------|-------------|--------------------|------------------|----------------------|-----------------|------------------|--------------|
|            | Billi | ng Details and Reports    | Administ    | ration             |                  | St                   | atement Details | Fundraisir       | ng Tools     |
|            | Bil   | lling Roster              | Update      | Billing Roster     |                  | E                    | Billing Cycles  | Contrib          | utions Form  |
|            | Ac    | counts Receivable Reports | Enter I     | ransactions        | siste            | E                    | Silling Options | 200              |              |
|            | Or    | mergaEi Decommendations   | Order (     | meraFi Swine [     | )evice           | -<br>-               | Statement Sett  | inges            |              |
|            | 0     | negal i Recommendations   | Edit Cu     | stom Billing Field | ds               |                      | itatement Sett  | ings             |              |
|            |       |                           | Update      | Member/Billing     | Status Discrepar | ncies                |                 |                  |              |
| I          |       |                           |             |                    |                  |                      |                 |                  |              |
| 2          |       | There are two             | <b>•</b>    | Communications     | - Chapter -      | House                |                 | Dilling - Dill D |              |
| Ζ.         |       | options to add            | Home / Rill |                    | Chapter          | House                |                 | Billing • Bill P |              |
|            |       | transactions to           | nome / bin  | - Auministration   |                  |                      |                 |                  |              |
|            | mer   | mber accounts:            | Enter       | Transact           | ions             |                      |                 |                  |              |
|            |       | Add Group                 | A           | dd Group Tra       | ansactions       | -                    |                 |                  |              |
|            | Tra   | ansactions and            |             |                    |                  |                      |                 |                  |              |
|            |       | Add Multiple              |             | dd Multiple        | Iransactions     | -                    |                 |                  |              |
|            |       | Transactions              | E           | nter Paymen        | ts               |                      |                 |                  |              |
|            |       | i and a choice i choice   |             |                    |                  |                      |                 |                  |              |
|            |       |                           | C           | hart of Acco       | unts             |                      |                 |                  |              |
|            |       |                           | Т           | ransaction Se      | earch            |                      |                 |                  |              |
|            |       |                           |             | liauu Danalin e    | Turnerations     | _                    |                 |                  |              |
|            |       |                           | V           | lew Penaing        | Transactions     | 5                    |                 |                  |              |
|            |       |                           |             |                    |                  |                      |                 |                  |              |
| 7          | Ad    | d Group Transacti         | ons         |                    |                  |                      |                 |                  | To add the   |
| <b>J</b> . |       | Colort Marchan            |             | O Catal            |                  |                      | Desite          |                  | or credit to |
|            |       | Select Members            |             | Enter Transa       | ICTIONS          |                      | Previe          | w transactions   | members      |
|            | В     | Select Some Options       |             | Billing Status     | Active           | Ŧ                    |                 |                  | Group Trap   |
|            |       | Member                    |             | Aging Status       |                  | Billing Sta          | tus             | Billing Group    | From here y  |
|            |       | Adams, Samuel "Sam"       |             | Past Due           |                  | Active               |                 | OOH Meals        | the group of |

ctions. u can select the group of members at random or select members of a specific billing group and billing status.

Once members are selected, enter the type of transaction to include a description, income account and amount.

Active

Active

Active

Active

Active

OOH Meals

OOH Meals

OOH Meals

Officer IV

IH Single

| Select M | 1embers                                        | 2 Enter Transactions 3 Preview | w Transactions |
|----------|------------------------------------------------|--------------------------------|----------------|
| ype      | Description                                    | Income Account                 | Amount         |
| Charge   | Missed Chapter Meeting Fine                    | 4610 - Fines                   | • 20.00        |
| Credit   | <ul> <li>Philanthropy Tshirt Credit</li> </ul> | 4800 - Miscellaneous           | • 15.0         |
|          | •                                              |                                | •              |
|          | •                                              |                                | •              |
|          | •                                              |                                | •              |

Past Due

Charge Off

Current

Current

Pending Charge Off

Armstrong, Cullen

Bethea, Edward "Parker"

Arnold, Peden

Bell, Andrew

Back, Jav

For more information or with questions, contact your OmegaFi Representative at 800.276.6342.

## The next step is to preview the transactions for accuracy. Once reviewed, select **Create Transactions.**

|                       | Select M                                            | Select Members |                                           |                             |                                                                                                    | 2 Enter Transactio         | ons                  | 3 Preview Transactions |       |       |       |
|-----------------------|-----------------------------------------------------|----------------|-------------------------------------------|-----------------------------|----------------------------------------------------------------------------------------------------|----------------------------|----------------------|------------------------|-------|-------|-------|
|                       | Name Burton, William  Burton, William  Dean, Tanner |                | Type         Description           Charge |                             | Description                                                                                                    | Income Account             |                      | Amount                 |       |       |       |
|                       |                                                     |                |                                           |                             | Missed Chapter Meeting Fine                                                                                                    | 4610 - Fines               | T                    |                        | 20.00 |       |       |
|                       |                                                     |                | Credit                                    | ۳                           | <ul> <li>Philanthropy Tshirt Credit</li> <li>Missed Chapter Meeting Fine</li> <li>Philanthropy Tshirt Credit</li> <li>Missed Chapter Meeting Fine</li> </ul> | 4800 - Miscellaneous       | ٣                    |                        | 15.00 |       |       |
|                       |                                                     |                | Charge                                    | •                           |                                                                                                    | 4610 - Fines               |                      |                        | 20.00 |       |       |
|                       | Dean, Tanner                                        | r T            |                                           | Credit<br>Charge            |                                                                                                    | 4800 - Miscellaneous       | ٣                    |                        | 15.00 |       |       |
|                       | Evans, Steuart                                      |                |                                           |                             |                                                                                                    | 4610 - Fines               | ٣                    |                        | 20.00 |       |       |
|                       | Evans, Steuart                                      |                | ¥                                         | Credit                      | Ŧ                                                                                                    | Philanthropy Tshirt Credit | 4800 - Miscellaneous | ×                      |       | 15.00 |       |
| Samples, Jac          | kson                                                | Ŧ              | Charge                                    | ۲                           | Miss                                                                                                    | ed Chapter Meeting Fine    | 4610 - Fines         |                        | T     |       | 20.00 |
| Samples, Jac          | kson                                                | ۳              | Credit                                    | ٣                           | Phila                                                                                                    | nthropy Tshirt Credit      | 4800 - Miscellaneous |                        | •     |       | 15.0  |
| Smith, Ralston        |                                                     | Charge         | Ŧ                                         | Missed Chapter Meeting Fine |                                                                                                    | 4610 - Fines               |                      | •                      |       | 20.0  |       |
| Smith, Ralston 🔻 Crea |                                                     | Credit         | Ŧ                                         | Philanthropy Tshirt Credit  |                                                                                                    | 4800 - Miscellaneous       |                      | T                      |       | 15.0  |       |
|                       |                                                     |                |                                           |                             |                                                                                                    |                            |                      |                        |       |       |       |

**6** To add multiple different transactions to member accounts, select **Add Multiple Transactions**.

| <b>1</b> | Communications -                 | Chapter -       | House - | KA 🗸 | Billing - | Bill Pay 👻 | Accounting - |
|----------|----------------------------------|-----------------|---------|------|-----------|------------|--------------|
| Home     | / Billing / Administration / Ent | er Transactions |         |      |           |            |              |
| Ent      | er Transaction                   | IS              |         |      |           |            |              |
|          | Add Group Trans                  | actions         |         |      |           |            |              |
|          | Add Multiple Tran                | sactions        | >       |      |           |            |              |
|          | Enter Payments                   |                 |         |      |           |            |              |
|          | Chart of Account                 | S               |         |      |           |            |              |
|          | Transaction Searc                | ch              |         |      |           |            |              |
|          | View Pending Tra                 | nsactions       |         |      |           |            |              |

7.

Select each member from the name drop down, enter the type of transactions to include a descriptions, income accounts and amounts. Select **Create Transactions.** 

|                         | Туре     | Description                                    | Income Account                               |        | Amount |
|-------------------------|----------|------------------------------------------------|----------------------------------------------|--------|--------|
| Apply Defaults          | •        |                                                |                                              | ¥      |        |
| Name                    | Туре     | Description                                    | Income Account                               |        | Amount |
| Bethea, Edward "Parker" | Charge 🔻 | Philanthropy Tshirt                            | 4800 - Miscellaneous                         | ۲      | 15.00  |
| Bell, Andrew            | Charge 🔹 | Missed Event Fine                              | 4610 - Fines                                 | •      | 20.00  |
| Brown, Frank "McKee"    | Credit • | Philanthropy Tshirt Credit                     | 4800 - Miscellaneous                         | •      | 15.00  |
| ell, Andrew 🔻           | Charge • | Philanthropy Tshirt (2)<br>Philanthropy Tshirt | 4800 - Miscellaneous<br>4800 - Miscellaneous | ۲<br>۲ | 30.00  |
| ethune, Greyson "Grey"  |          |                                                |                                              |        | 20.00  |